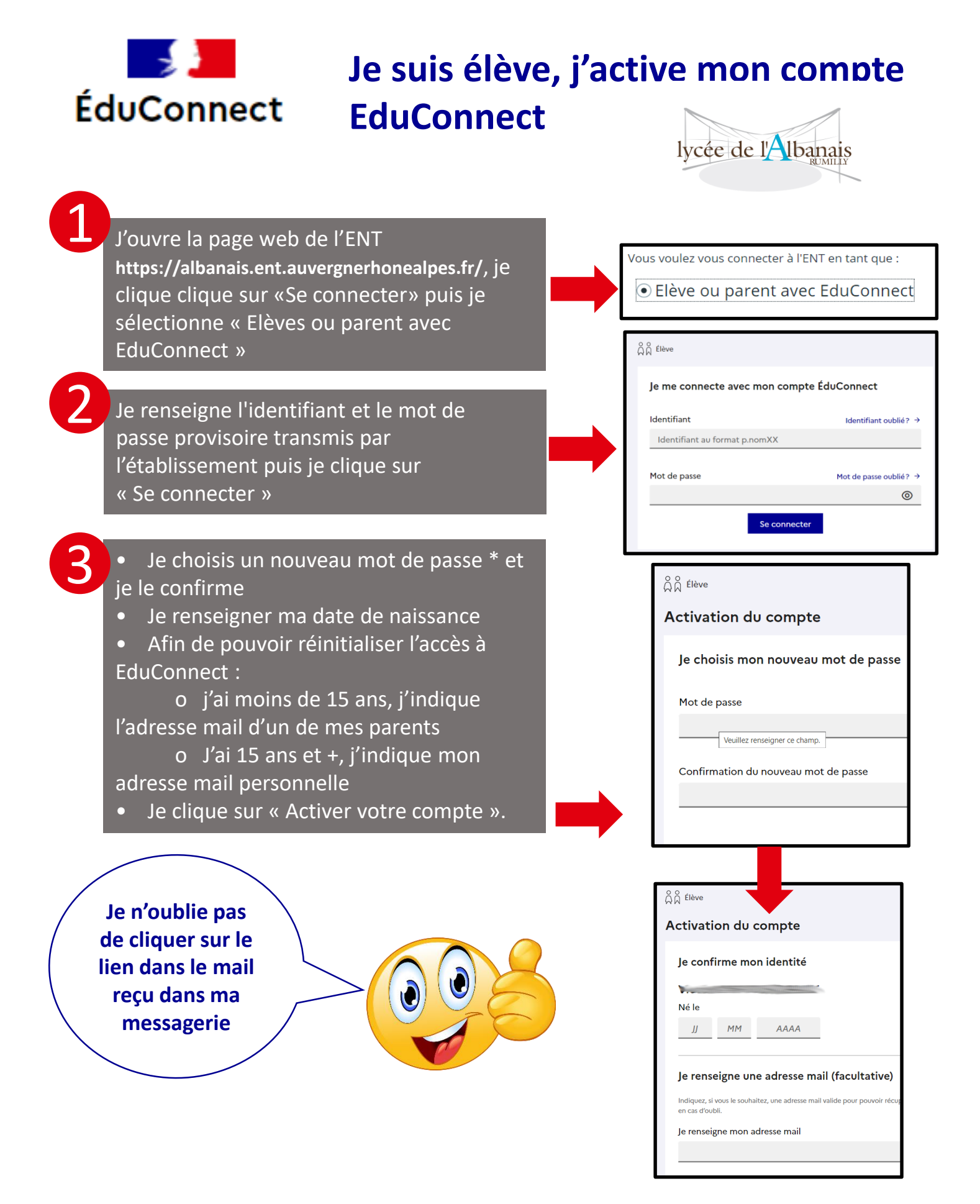

Lors de prochaine connexion à l'ENT, je choisis

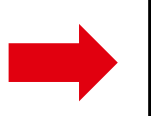

Vous voulez vous connecter à l'ENT en tant que :

Elève ou parent avec EduConnect